## ÉTAPES PRÉLIMINAIRES À L'INSCRIPTION

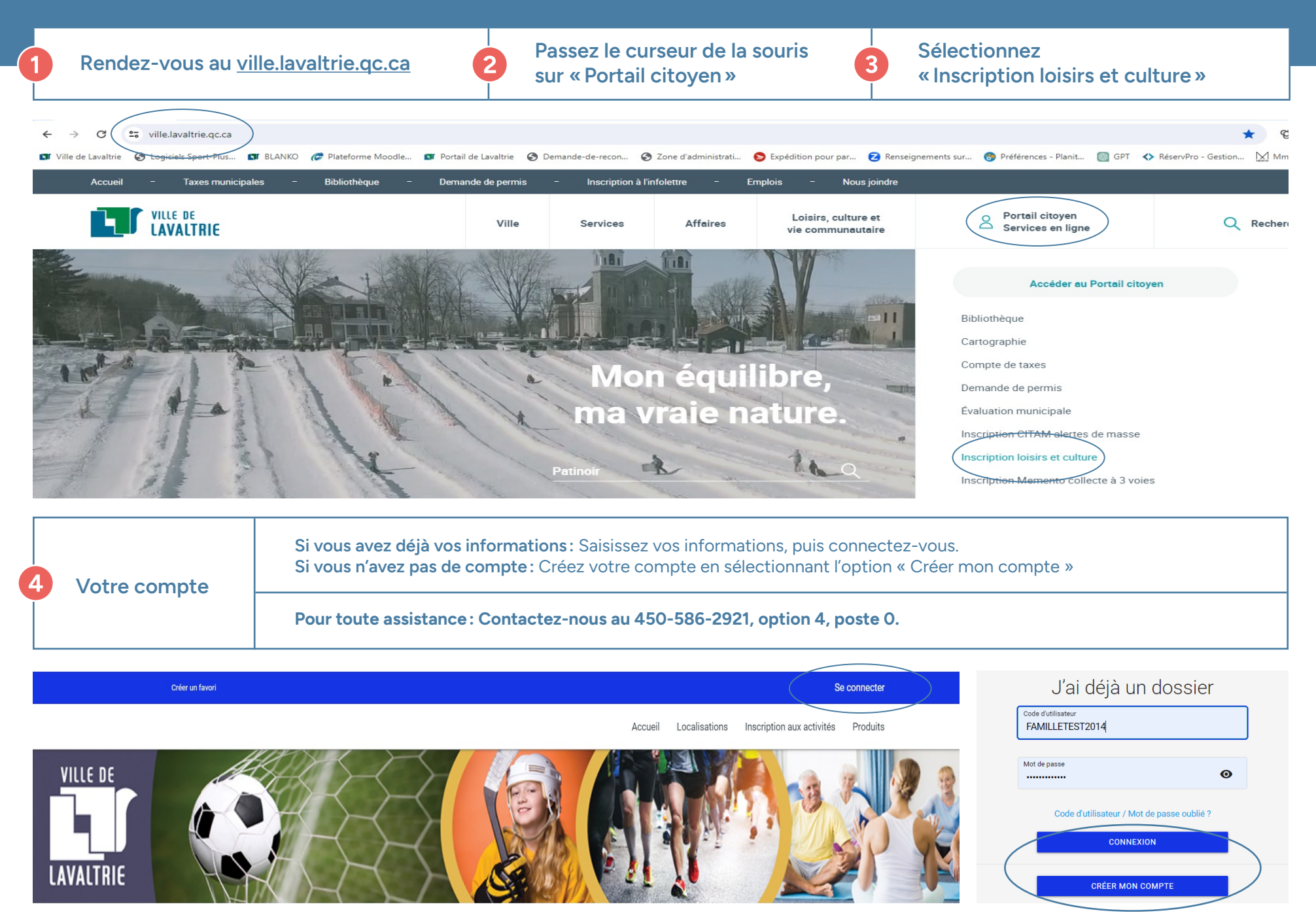

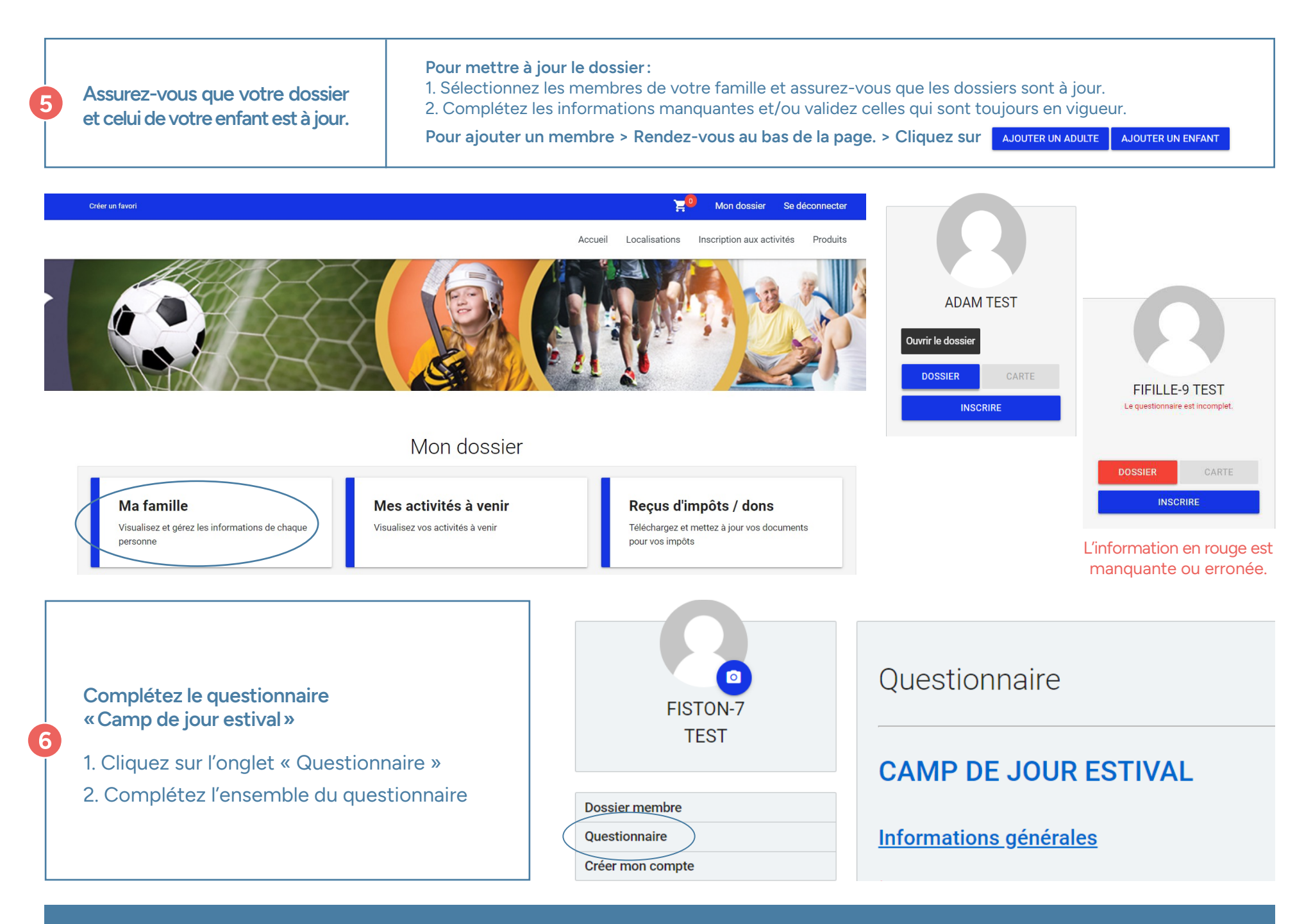

Pour toute assistance, veuillez nous contacter au 450-586-2921, option 4, poste 0 ou par courriel à campdejour@ville.lavaltrie.qc.ca.